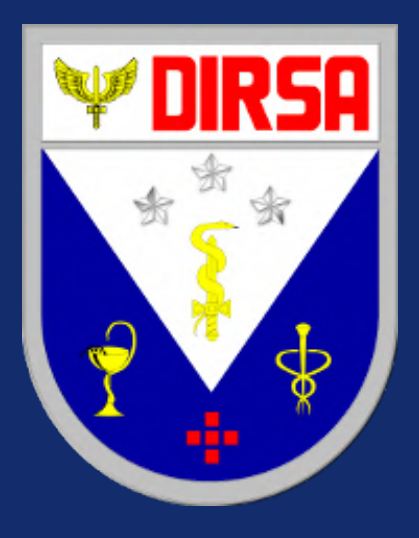

# TUTORIAL EMISSÃO DE COMPROVANTE DE DESPESAS HOSPITALARES

Diretoria de Saúde da Aeronáutica

### PASSO 1 - ACESSAR O SITE OFICIAL

Abra o navegador de internet (Google Chrome, Edge, Firefox, etc.) Digite o endereço do Portal de Serviços de TI <u>https://www2.fab.mil.br/sti/</u>

### PASSO 2 - ENTRAR NO PORTAL MILITAR

Na página inicial, clique em "Portal de Pessoal / Militar" para avançar à tela de login.

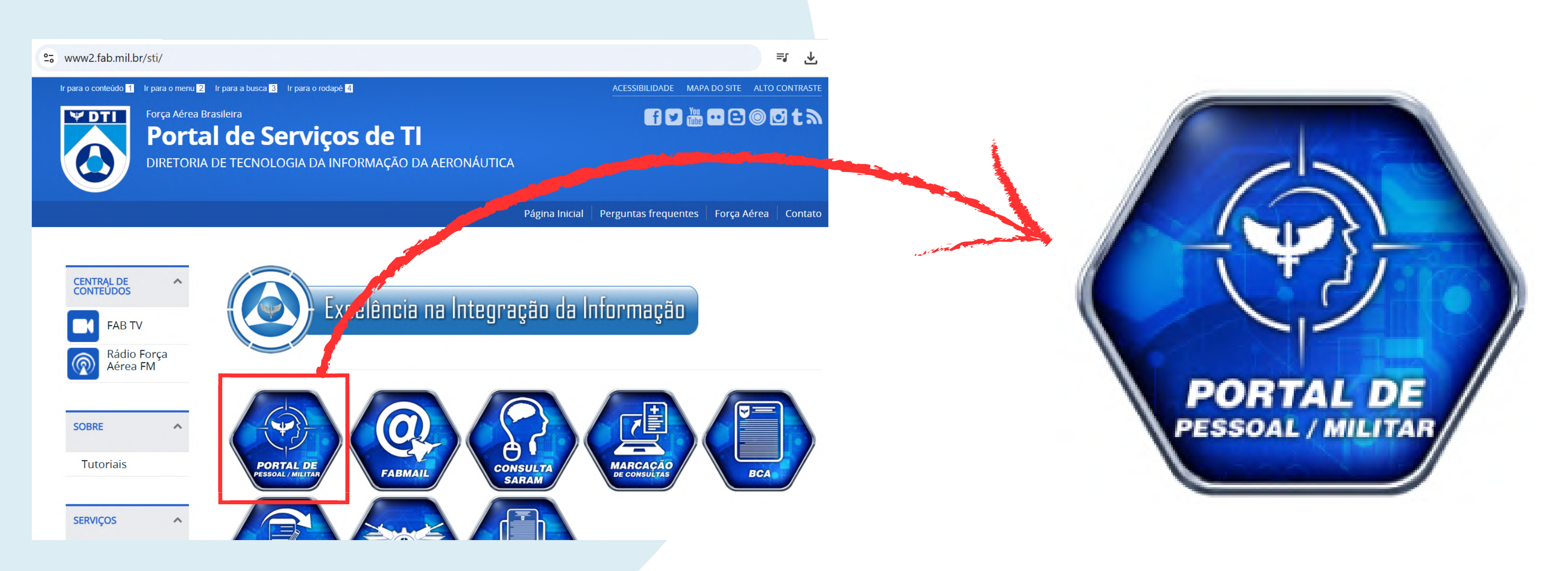

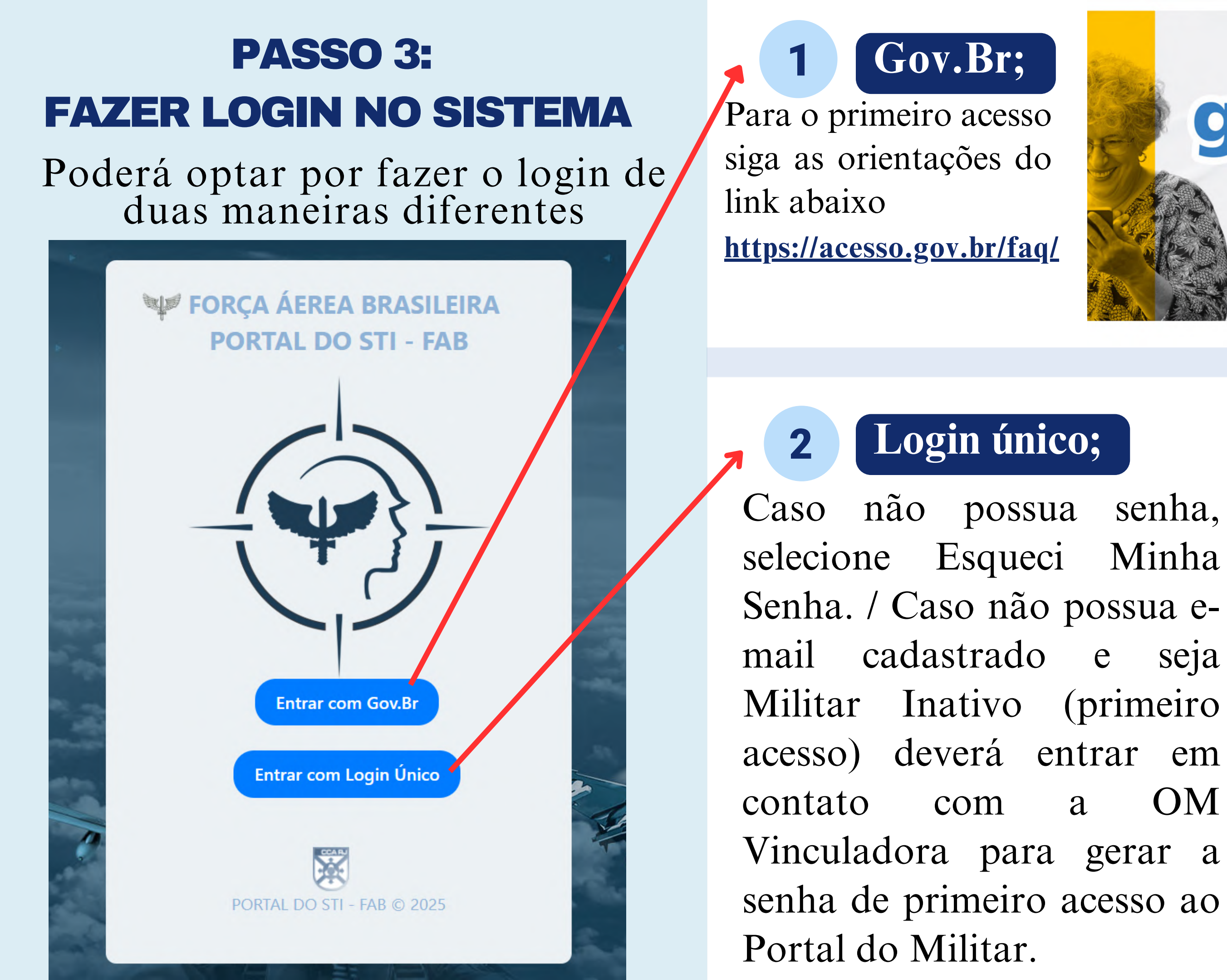

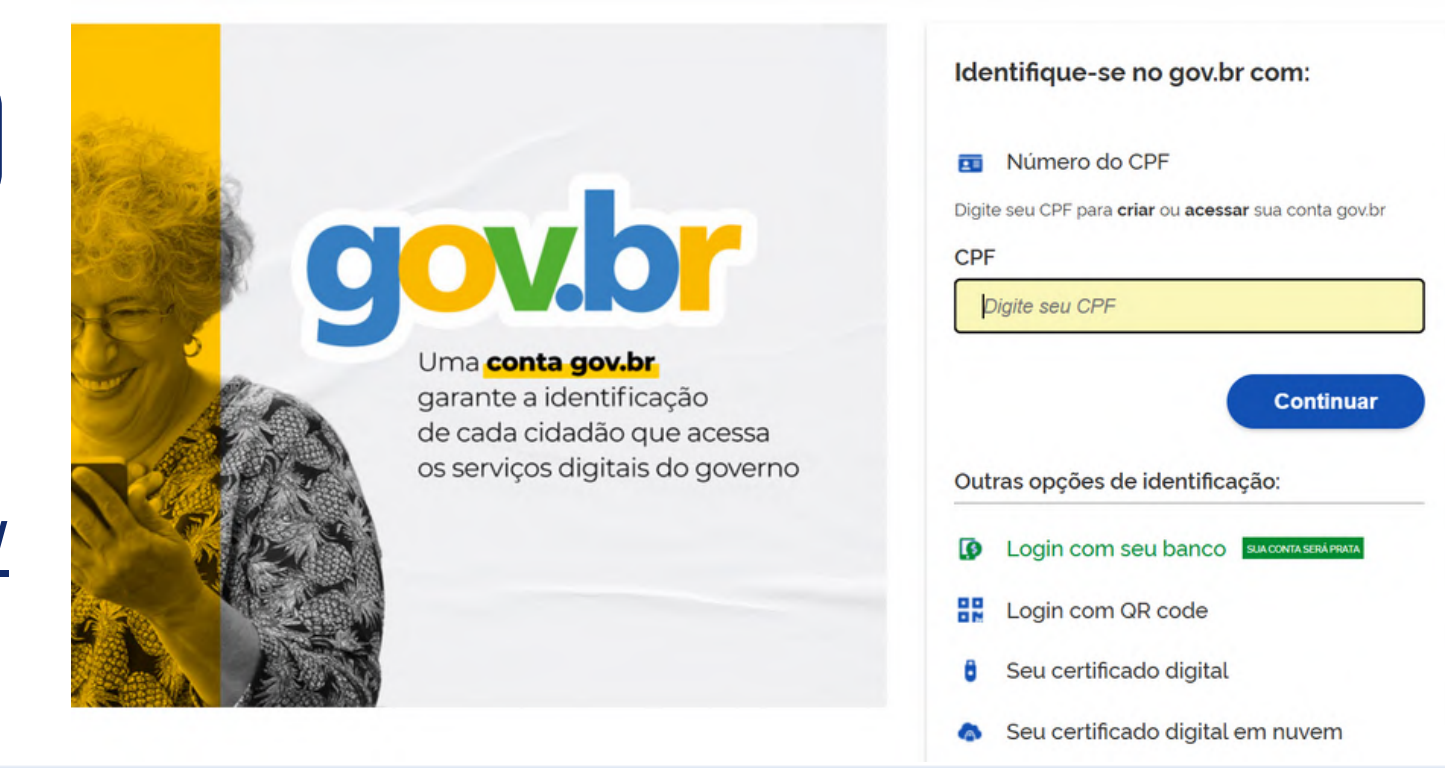

seja OM a

### **PORTAL DO STI - FAB**

🤎 FORÇA ÁEREA BRASILEIRA

### Entrar

□ CPF - Somente os números

#### □ Senha

#### Esqueceu sua senha?

Lembrar de mim neste navegador

Usamos cookies do navegador para rastrear sua sessão e proporcionar uma melhor experiência.

Ao fazer login, você concorda com os termos de uso do Portal do Militar. Termo de Compromisso

Continuar

### **PASSO 4: ACESSAR O COMPROVANTE DE DESPESAS**

No menu principal, clique em "Financeiro" e depois em "Contracheque".

Selecione "Comprovante de Despesa de Saúde". -

|    | Bem-vinda,<br>SO ALINE | C<br>v | Contracheque      | <b>S</b><br>acheque. |            |                           |               |    |
|----|------------------------|--------|-------------------|----------------------|------------|---------------------------|---------------|----|
| PR | INCIPAL                |        | Filtros mês e ano |                      |            |                           |               |    |
| *  | Início                 |        |                   |                      |            |                           |               |    |
|    |                        |        | Contracheque      | Comprovante de       | Rendimento | Comprovante de Despesa de | Saúde         |    |
|    | Acompanhamentos        |        |                   | SARAM:               | 1234567    | *                         |               |    |
|    | Acompannamentos        |        |                   | Período *            | 2          | 025 🗸                     |               |    |
| -  | Dados Pessoais         | ~      |                   |                      |            |                           |               |    |
| P  | Banco de Talentos      | ~      | _                 |                      |            |                           |               | С  |
| Â  | Financeiro             | *      |                   |                      |            |                           |               |    |
|    | Contracheques          |        |                   |                      |            |                           |               |    |
|    | Módulo de Pagamentos   |        |                   |                      |            |                           |               |    |
|    | Pagamentos PagTesouro  |        | N                 |                      |            |                           |               |    |
|    |                        |        |                   | ^                    |            | • • •                     | 1 1• ,        |    |
|    |                        |        | Aqui              | voce co              | onsegue    | o informe c               | le rendimento | DS |
|    |                        |        | para              | realizar             | sua DI     | RPF (Declara              | ção de Impost | 0  |

Declaração de Serviços Médicos e de Saúde (DMED).

Consultar Comprovante

endimentos de Renda Pessoa Física) junto à Receita Federal.

### PASSO 5: CONFIRME OS VALORES E FAÇA O DOWNLOAD.

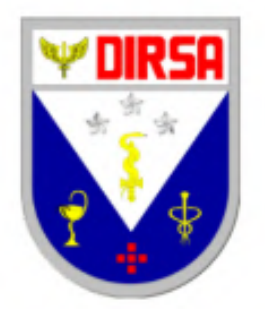

COMANDO DA AERONÁUTICA DIRETORIA DE SAÚDE DA AERONÁUTICA

Comprovante de Despesa de Saúde (Ano Calendário 2024)

#### 1 - DESPESAS DE SAÚDE

| CPF         | NOME                          | CNPJ               | RAZÃO SOCIAL           | LOCAL | VALOR  |
|-------------|-------------------------------|--------------------|------------------------|-------|--------|
| 20239 20239 | 20279 20279 20279 20279 20279 | 00.394.429/0001-00 | Comando da Aeronáutica | HFAG  | 221,94 |
| 3329 3329   | 2029 2029 2029 2029 2029      | 00.394.429/0001-00 | Comando da Aeronáutica | HCA   | 263,73 |
| 2529 2529   | adar adar adar adar adar      | 00.394.429/0001-00 | Comando da Aeronáutica | HFAG  | 124,91 |

Total:

Obs 1: Na declaração à Receita Federal, informar obrigatoriamente o CNPJ e a razão social do Comando da Aeronáutica!

#### 2 - RESSARCIMENTO

| Z - RESSARCIMENTO |              |                   |                     |              |             |       |  |  |  |
|-------------------|--------------|-------------------|---------------------|--------------|-------------|-------|--|--|--|
| CNPJ              | RAZÃO SOCIAL | NOME BENEFICIÁRIO | CPF<br>BENEFICIARIO | NOME TITULAR | CPF TITULAR | VALOR |  |  |  |
| N/A               | N/A          | N/A               | N/A                 | N/A          | N/A         | 0,00  |  |  |  |

Total:

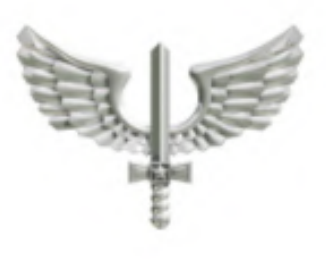

610,58

0,00

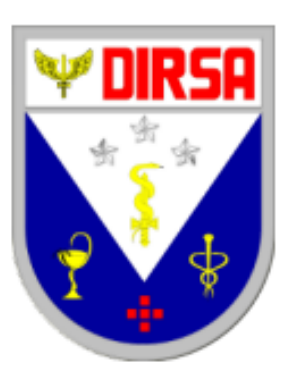

### COMANDO DA AERONÁUTICA

DIRETORIA DE SAÚDE DA AERONÁUTICA

Comprovante de Despesa de Saúde (Ano Calendário 2024)

### 1 - DESPESAS DE SAÚDE

| CPF                | NOME                                                | CNPJ               | RAZÃO SOCIAL           | LOCAL  | VALOR  |
|--------------------|-----------------------------------------------------|--------------------|------------------------|--------|--------|
| 2021 2021 2021     | and and and and and and and and                     | 00.394.429/0001-00 | Comando da Aeronáutica | GAP DF | 261,01 |
| 1922 1923 1923     | actor actor actor actor actor actor                 | 00.394.429/0001-00 | Comando da Aeronáutica | OABR   | 11,17  |
| 2009 2009 2009     | acti acti acti acti acti acti acti                  | 00.394.429/0001-00 | Comando da Aeronáutica | HFAB   | 116,00 |
| 2029 2029 2029     | 2021 2021 2021 2021 2021 2021 2021 2021             | 00.394.429/0001-00 | Comando da Aeronáutica | HFAB   | 286,31 |
| 2029 2029 2029     | activitativi activitativi activitativi activitativi | 00.394.429/0001-00 | Comando da Aeronáutica | OABR   | 70,44  |
| 1921 - 1921 - 1921 | agan agan agan agan agan agan                       | 00.394.429/0001-00 | Comando da Aeronáutica | GAP DF | 44,68  |
| 2029 2029 2029     | active active active active active active           | 00.394.429/0001-00 | Comando da Aeronáutica | HFAB   | 369,91 |
| 2029 2029 2029     | 2029 2029 2029 2029 2029 2029                       | 00.394.429/0001-00 | Comando da Aeronáutica | OABR   | 31,23  |

Total:

Obs 1: Na declaração à Receita Federal, informar obrigatoriamente o CNPJ e a razão social do Comando da Aeronáutica!

Obs 2: Os gastos com FABIANO FULANO DE TAL, FABIANO FULANO DE TAL, FABIANO FULANO DE TAL, FABIANO FULANO DE TAL foram ocultados.

OBS: Se houver alguma observação contendo "gastos ocultos", isso pode indicar que o CPF do dependente não esteja cadastrado no sistema.

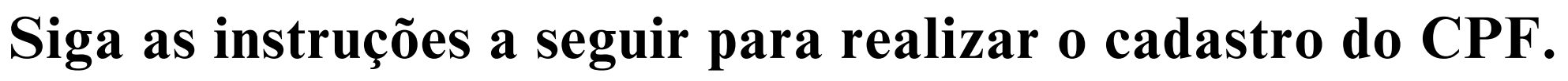

1.190,75

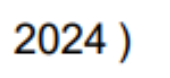

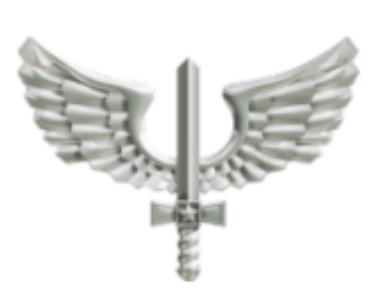

### PASSO 6: CADASTRO DO CPF DO DEPENDENTE (SE NECESSÁRIO)

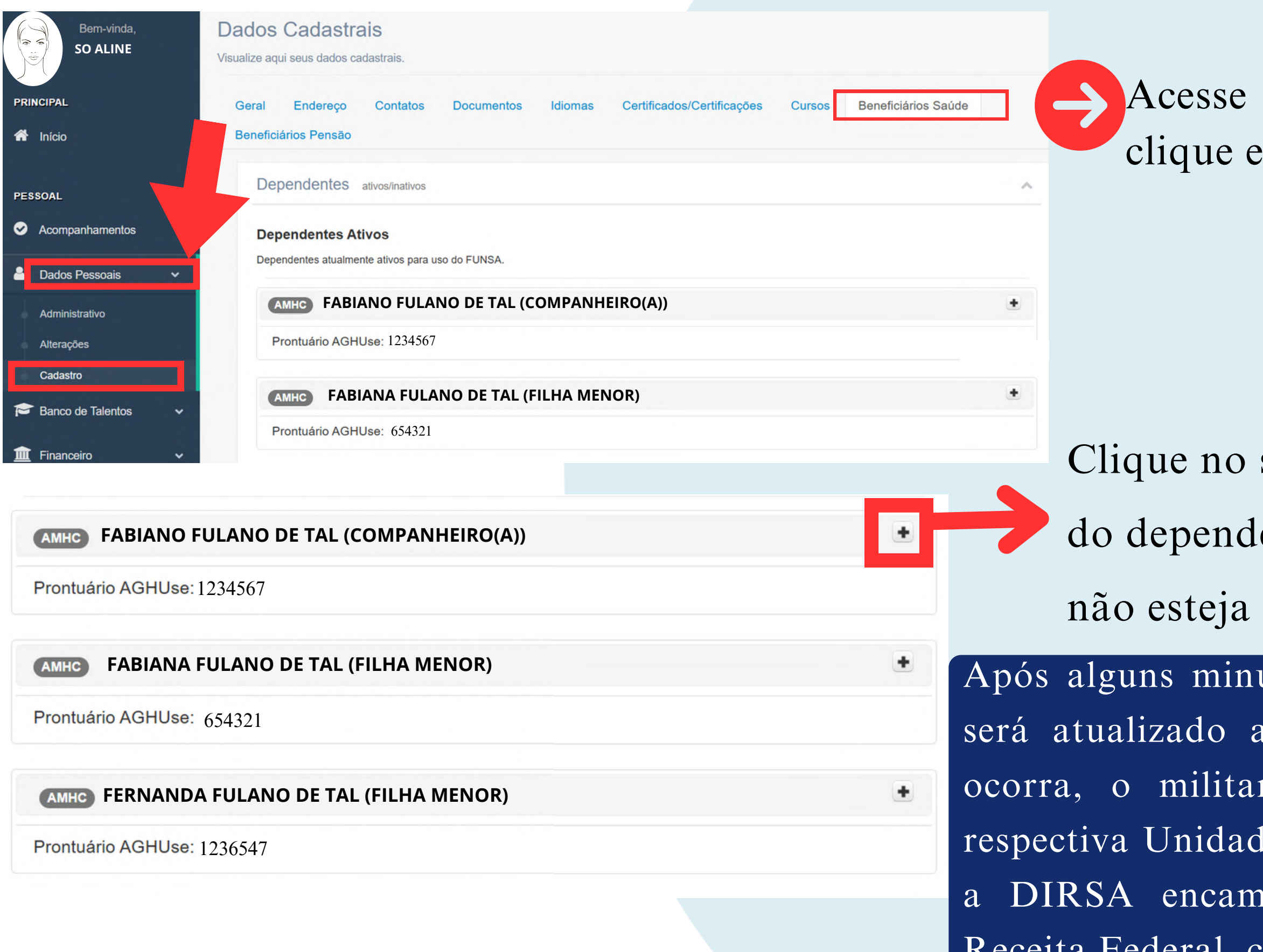

Acesse "Dados Pessoais" no menu principal, clique em "Cadastro" e "Beneficiários da Saúde"

Clique no símbolo ao lado direito do nome do dependente para exibir os dados.Caso o CPF não esteja cadastrado, proceda com a inclusão.

Após alguns minutos o Comprovante de Despesa de Saúde será atualizado automaticamente. Caso a atualização não ocorra, o militar deverá entrar em contato com a sua respectiva Unidade Pagadora. Lembrando que semanalmente a DIRSA encaminhará a retificação da DMED para a Receita Federal, com as atualizações dos CPF.

## FORÇA AÉREA BRASILEIRA

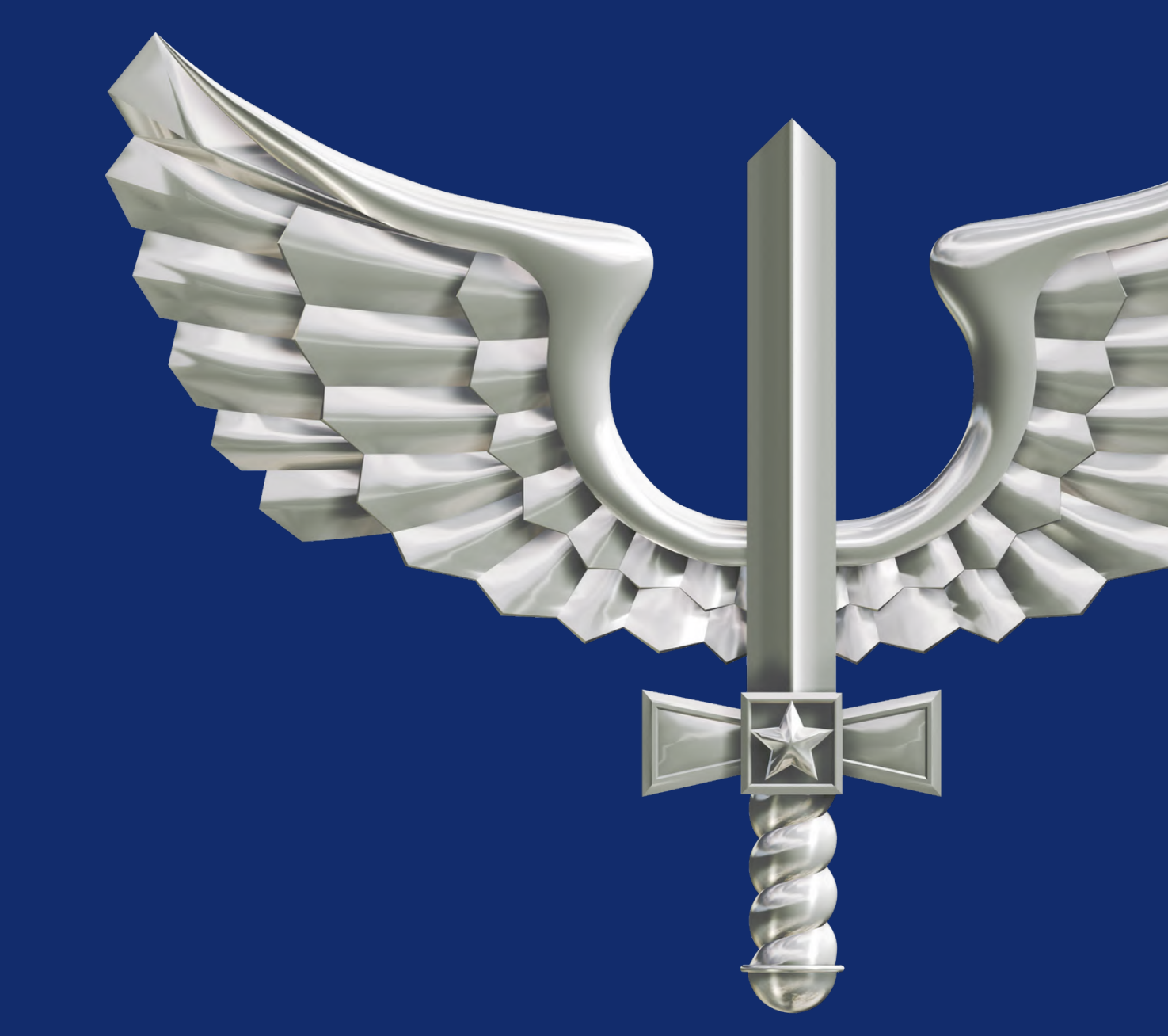

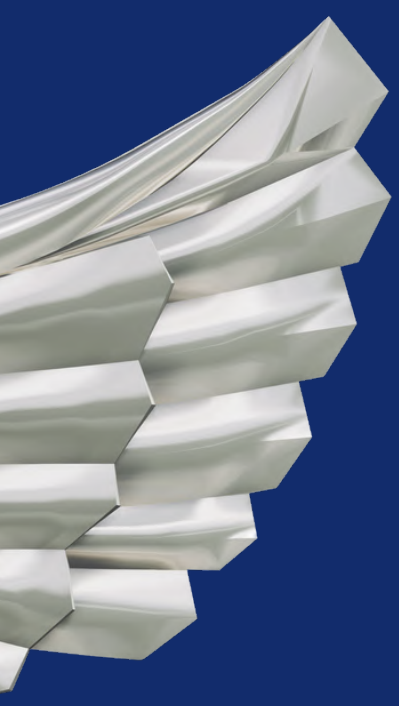